UNIVERSITA' DEGLI STUDI "G. D'ANNUNZIO" CHIETI-PESCARA

#### FACOLTA' ECONOMIA LAUREA DI I LIVELLO IN ECONOMIA INFORMATICA

#### **TESI DI LAUREA**

Uso di una procedura di autenticazione unificata per client Linux e Microsoft Windows su server Microsoft Windows.

Laureando: Enrico Renato Palmerini Relatore: Prof. Stefano Bistarelli A.A.: 2004/2005

## Introduzione.

- Il problema affrontato è quello della autenticazione di utenti su un server Microsoft Windows 2003 con l'utilizzo della classica coppia Username/Password, a partire da sistemi Microsoft Windows client e da sistemi Linux anch'essi configurati come sistemi client.
- La procedura si rende necessaria in laboratori didattici in cui per l'ottimizzazione delle risorse e per la gestione efficiente delle medesime, lo stesso utente deve potersi autenticare sul server da sistemi operativi.

## Introduzione.

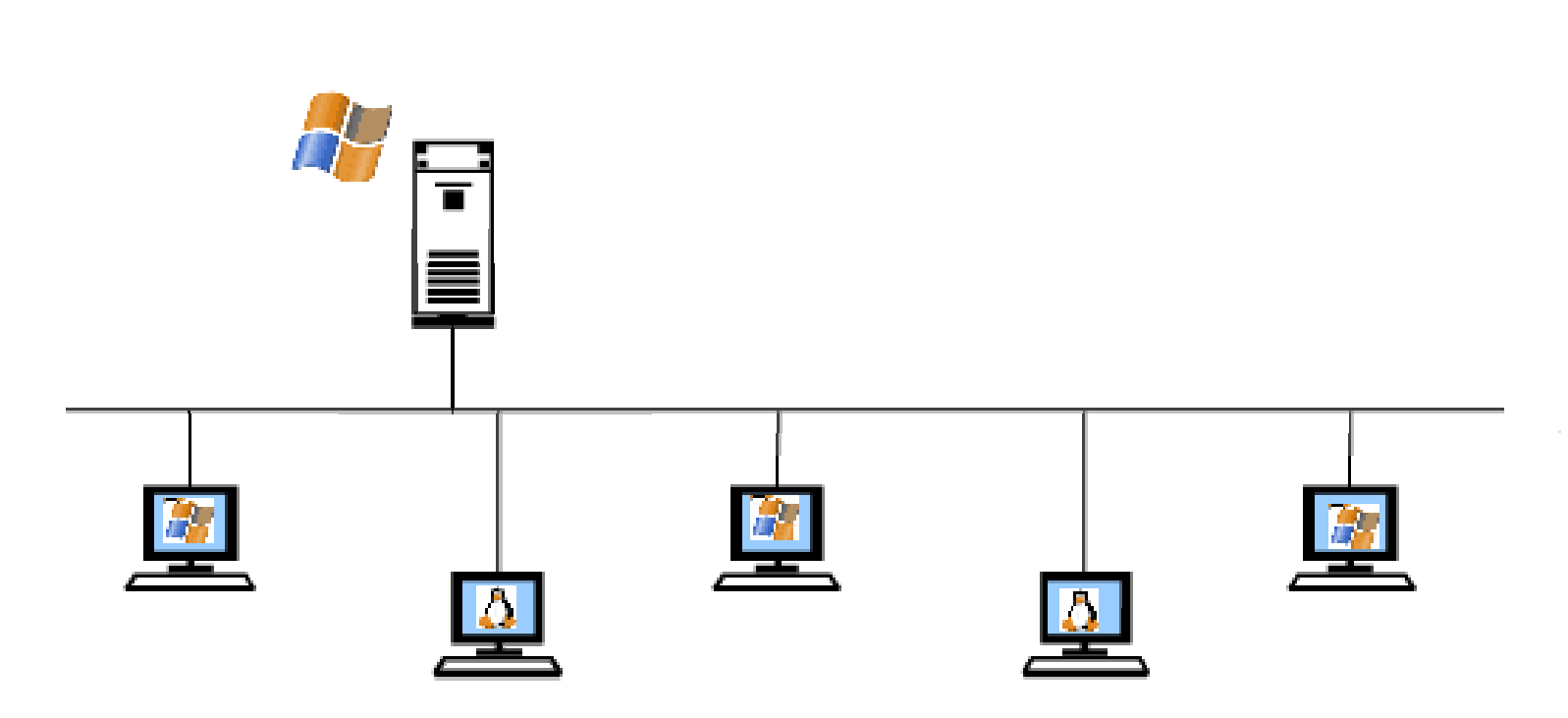

### Installazione del Server Microsoft Windows 2003.

- Pre-installazione.
- o Installazione.
- Post-installazione:
  - personalizzazione della Lingua da utilizzare.
  - personalizzazione del sistema (nome utente, organizzazione utente)
  - inserimento del Product Key
  - indicazione del tipo di licenza da utilizzare: per Server o per Utente.
  - personalizzazione del Computer indicando il nome del Server e la password dell'account Administrator.
  - impostazione di data e ora e del Time Zone.
  - impostazioni della Rete.
  - annessione della server ad un dominio o ad un gruppo di lavoro.

### Installazione del Server Microsoft Windows 2003.

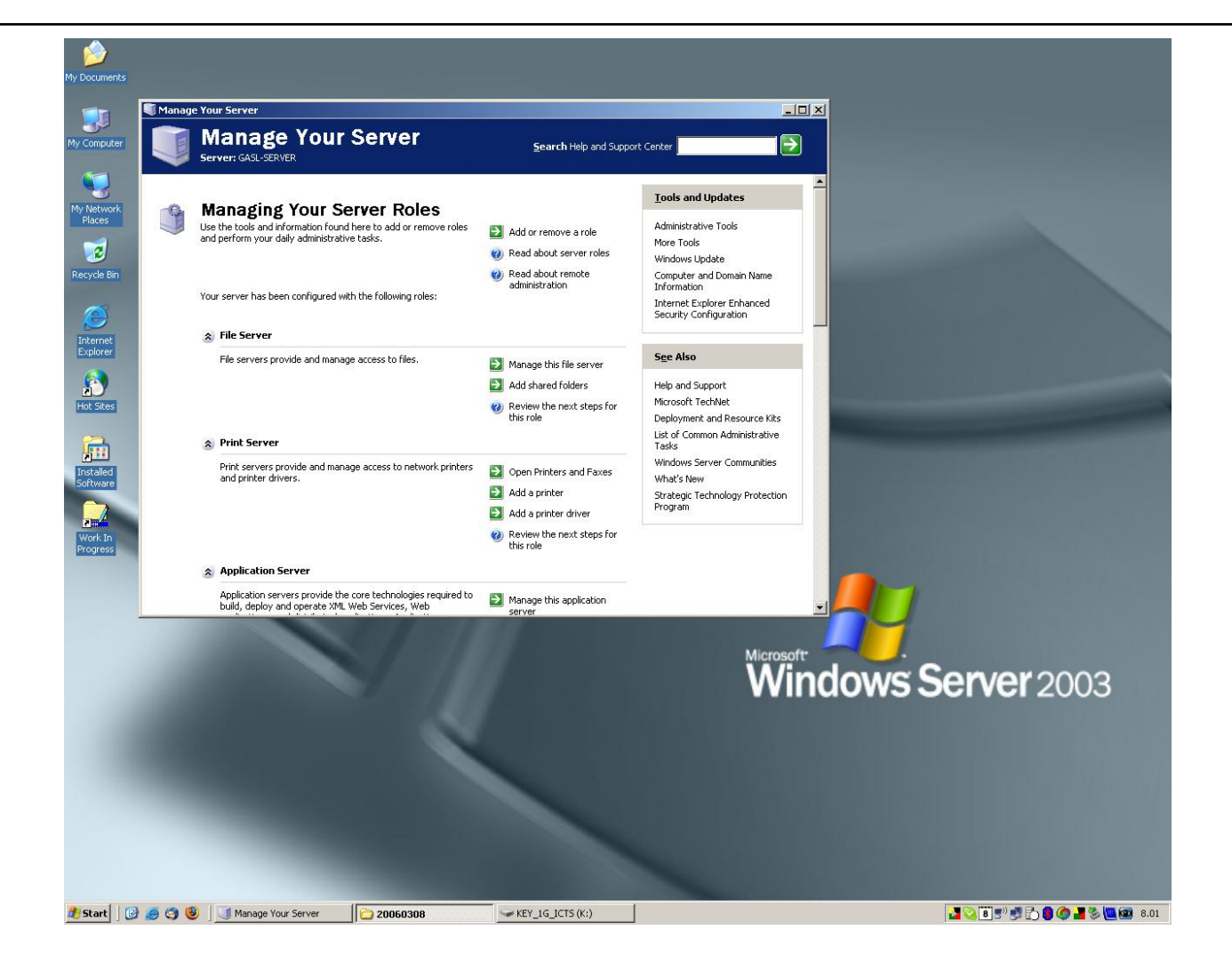

Uso di una procedura di autenticazione unificata per client Linux e Microsoft Windows su server Microsoft Windows. Enrico Renato Palmerini.

### o Ulteriori configurazioni di rete:

- Attivazione di un server DNS (Domain Name System) nella LAN relativa.
- Menù "Manage Your Server", entry "Manage the DNS server".
- Dovremo attivare la macchina server come DNS primario per il nostro dominio privato scelto ossia LAB.ECONOMIA.
- L'impostazione e l'attivazione del server DNS avviene tramite un menù che ci guida passo passo.

### • Informazioni su Active Directory:

- Per affrontare la comprensione di AD bisogna partire dal concetto di "Dominio".
- Il termine Dominio sta ad indicare un insieme di sistemi che eseguono l'autenticazione e ricevono l'elenco degli utenti accreditati da un controllore centrale detto PDC, Primary Domain Controller.
- All'interno di questo sistema sono contenute le liste degli utenti, dei relativi gruppi, dei computer ammessi, ed i relativi diritti impostati dall'amministratore del dominio.

### o Macchine, gruppi, utenti:

- La struttura di Active Directory è gerarchica.
- Al livello più alto della gerarchia troviamo una foresta di alberi di domini.
- Un albero di dominio è composto da un dominio radice e una serie di domini figli, ognuno dei quali a sua volta può avere altri domini figli.
- Ogni dominio contiene al suo interno dei particolari contenitori, detti unità organizzative, all'interno delle quali possono essere collocate altre unità organizzative e gli oggetti del dominio, ovvero utenti, gruppi, computer.

### • Attivazione Dominio:

- Active Directory non viene installato di default, dato che non è necessario per i piccoli servizi del server.
- II comando dcpromo viene usato per aumentare il livello del server, in modo da trasformarlo in un Active Directory Controller.
- La directory SYSVOL è un'altra importante caratteristica di Active Directory, dato che il suo contenuto viene copiato su tutti i controller Active Directory della rete presenti sul dominio.
- Qui vengono salvate le informazioni sugli script di login, le group policies e altre impostazioni che devono essere assolutamente a disposizione di tutti i server.

### • Utilizzo Windows Services for UNIX:

- SFU può essere utilizzato sia sui client Windows (Windows 2000 o Windows XP con gli appropriati services pack) sia sui server Windows (Windows 2000 Server o Windows 2003 Server con gli appropriati server pack)
- Client, server e gateway per NFS (Network File System)
- Client e sever telnet (connessione remota)
- C-Shell e Korn Shell (interprete dei comandi di ambiente Unix a carattere) e oltre 350 utilità utilizzabili in questi ambienti
- Link simbolici o reali su file system di tipo NTFS e NFS
- Sincronizzazione delle password tra sistemi Windows e Linux

### Installazione del Client Microsoft Windows.

- Pre-installazione.
- o Installazione.
- Post-installazione:
  - scelta delle impostazioni internazionali della lingua
  - inserimento del nome utente e dell'organizzazione di cui si fa parte
  - numero seriale del prodotto
  - Inserimento del nome del Computer e Password per l'amministratore del sistema
  - impostazioni data ed ora
  - impostazione dei parametri relativi alla rete
  - registrazione del prodotto
  - scelta del nome di un utente che utilizzerà il computer (diverso da Guest, Administrator)

# Installazione del Client Microsoft Windows.

### o Gruppo di lavoro:

- l'amministrazione è decentralizzata. Questo significa che ogni computer deve essere amministrato indipendentemente dagli altri. (piccoli ambienti di rete)
- Dominio:
  - l'amministrazione è centralizzata. Gli amministratori possono creare un solo account di dominio e assegnare autorizzazioni per tutte le risorse del dominio a un determinato utente o gruppo di utenti. L'amministrazione centralizzata consente di ridurre i tempi di amministrazione e offre un ambiente più protetto. (grosse LAN, WAN)

# Configurazione del Client Microsoft Windows.

- La principale configurazione da eseguire su un client Microsoft Windows XP è quella di collegarla ad un dominio.
- Nella configurazione standard abbiamo connesso il sistema ad un gruppo di lavoro
- È possibile fare questa configurazione, utilizzando le "proprietà del sistema".
- Selezionando il menù cambia.

# Configurazione del Client Microsoft Windows.

- Impostare il sistema come membro del dominio che nel nostro caso è LABECONOMIA.
- II sistema andrà riavviato
- Se tutto è corretto avremo la richiesta di Logon di Windows XP come al lato

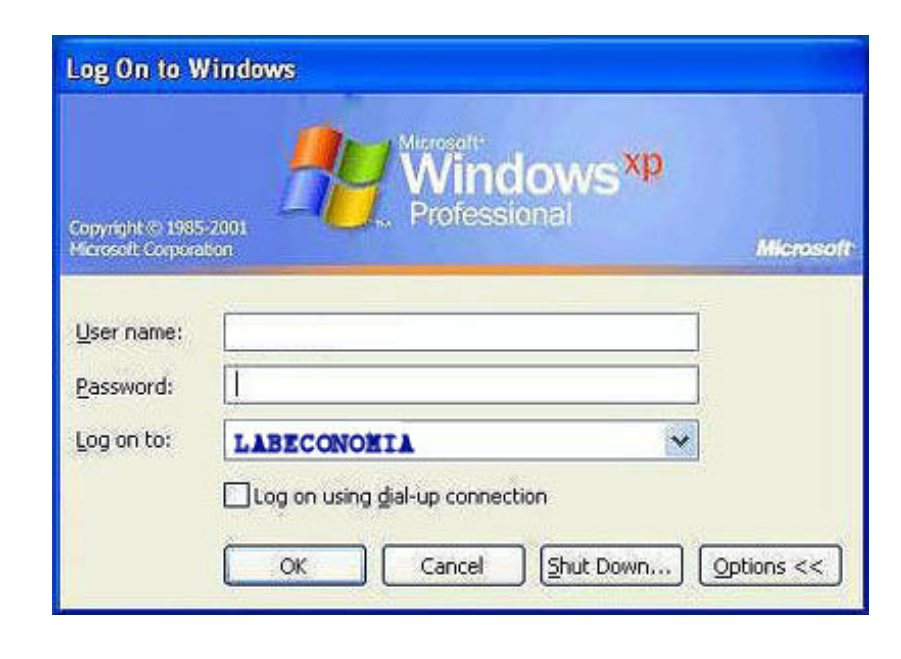

## Installazione del Client Linux.

#### Scelta della distribuzione Linux:

- Fedora Core 4
- Scelta della tipologia di installazione:
  - Personal desktop
  - custom
- Partizionamento disco rigido
- Avvio dell'installazione
- o Post-installazione:
  - Attivazione licenza
  - Display
  - Scheda audio

Data/ora Utenti sistema CD aggiuntivi

### Installazione del Client Linux.

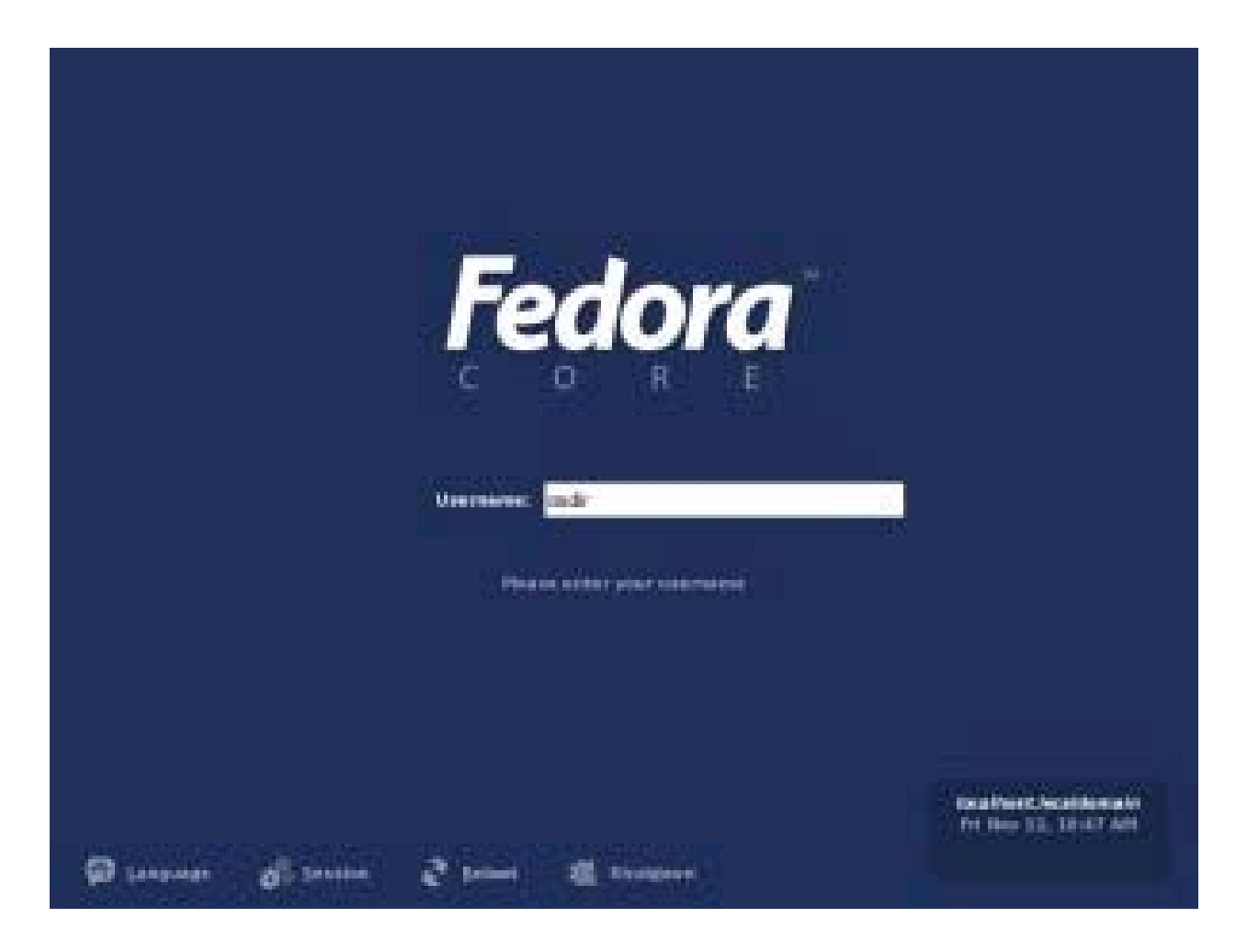

Uso di una procedura di autenticazione unificata per client Linux e Microsoft Windows su server Microsoft Windows. Enrico Renato Palmerini.

## Configurazione del Client Linux.

- Varie possibili soluzioni al problema con forte dipendenza dalla distribuzione Linux utilizzata.
- Verifica del software installato per verifica di eventuali pacchetti software mancanti.
- Possibilità esaminate con successo:
  - Utilizzo di cliente kerberos
  - Utilizzo di Winbind e del client Samba
- Scelta effettuata sul secondo metodo.

### Utilizzo del client Kerberos.

### • Modifica al file /etc/krb5.conf:

```
[libdefaults]
     clockskew = 300
     default realm = LABECONOMIA
     [realms]
     MYDOMAIN.COM = \{
     kdc = lab.economia
     default domain = LABECONOMIA
     kpasswd server = lab.economia
     [domain realm]
     .LAB.ECONOMIA = LAB.ECONOMIA
• Modifica al file /etc/pam.d/authconfig:
   • auth: use krb5 nullok
     account: use_krb5
     password: use krb5 nulllok
     session: none
```

### Utilizzo del client Kerberos.

 Se le modifiche sono state effettuate correttamente e il sistema riavviato l'autenticazione tramite kerberos è attiva.

#### o Utilizzo comandi:

- Kinit <nomeutente> per fare un test di autenticazione
- Klist per vedere la cache di kerberos
- Siamo in grado di fare il login sul sistema Microsoft Windows 2003 server.

### Utilizzo di windbind e del client Samba.

### o Verifica installazione componenti usate:

- Name Service Switch (NSS)
- Pluggable Authentication Modules (PAM)
- Winbind su Samba
- Kerberos
- Eseguire Authconfig per configurare l'autenticazione tramite winbind.
- Riavviare il demone winbind.
- Verificare le impostazioni effettuate da authconfig ai 3 file:
  - Nsswitch.conf (/etc/nsswitch.conf)
  - System-auth (/etc/pam.d/system-auth)
  - Smb.conf (/etc/samba/smb.conf)

### Utilizzo di windbind e del client Samba.

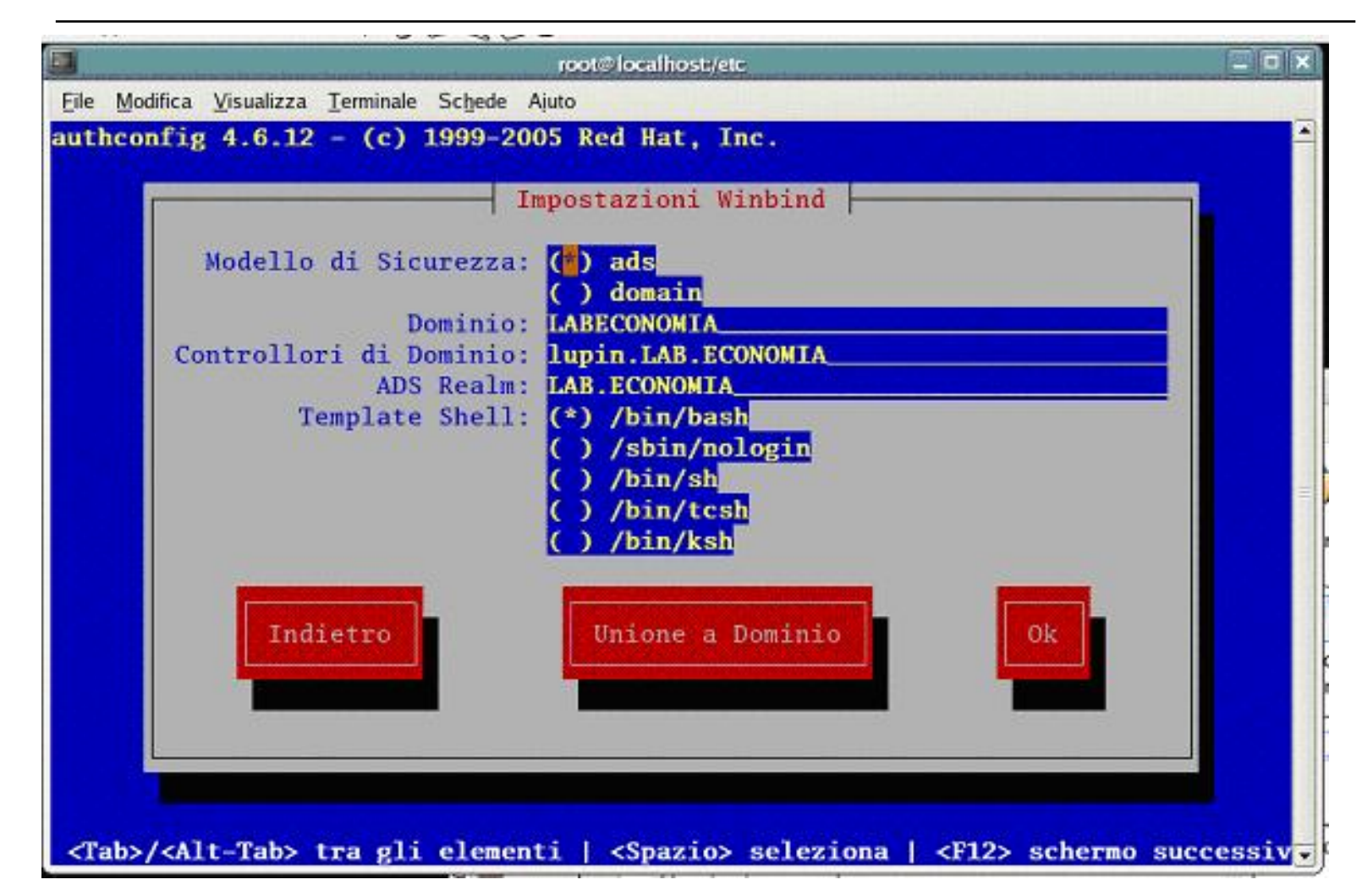

Uso di una procedura di autenticazione unificata per client Linux e Microsoft Windows su server Microsoft Windows. Enrico Renato Palmerini.

### Utilizzo di windbind e del client Samba.

 Dovremmo essere in grado di connetterci al dominio AD, prima di continuare per verificare che sia tutto corretto tentiamo la connessione con il seguente comando

o net ads join -U Administrator

- Modificare i file "login" e "gdm" in /etc/pam.d per permettere all'utente di creare la homedir al suo primo login.
- Siamo in grado di fare il login sul sistema Microsoft Windows 2003 server sia in ambiente a caratteri che su console grafica usando la username:

o Login: Labeconomia\studente

## Conclusioni.

- Il presente lavoro ha affrontato e risolto il problema della autenticazione di un utente del laboratorio di Informatica del Corso di laurea in Economia Informatica, indipendentemente dal sistema operativo utilizzato dall'utente medesimo, all'atto della login.
- Resta aperta la problematica relativa alla presentazione della stesso home directory per l'utente, oggetto di un diverso e successivo lavoro.

### Conclusioni.

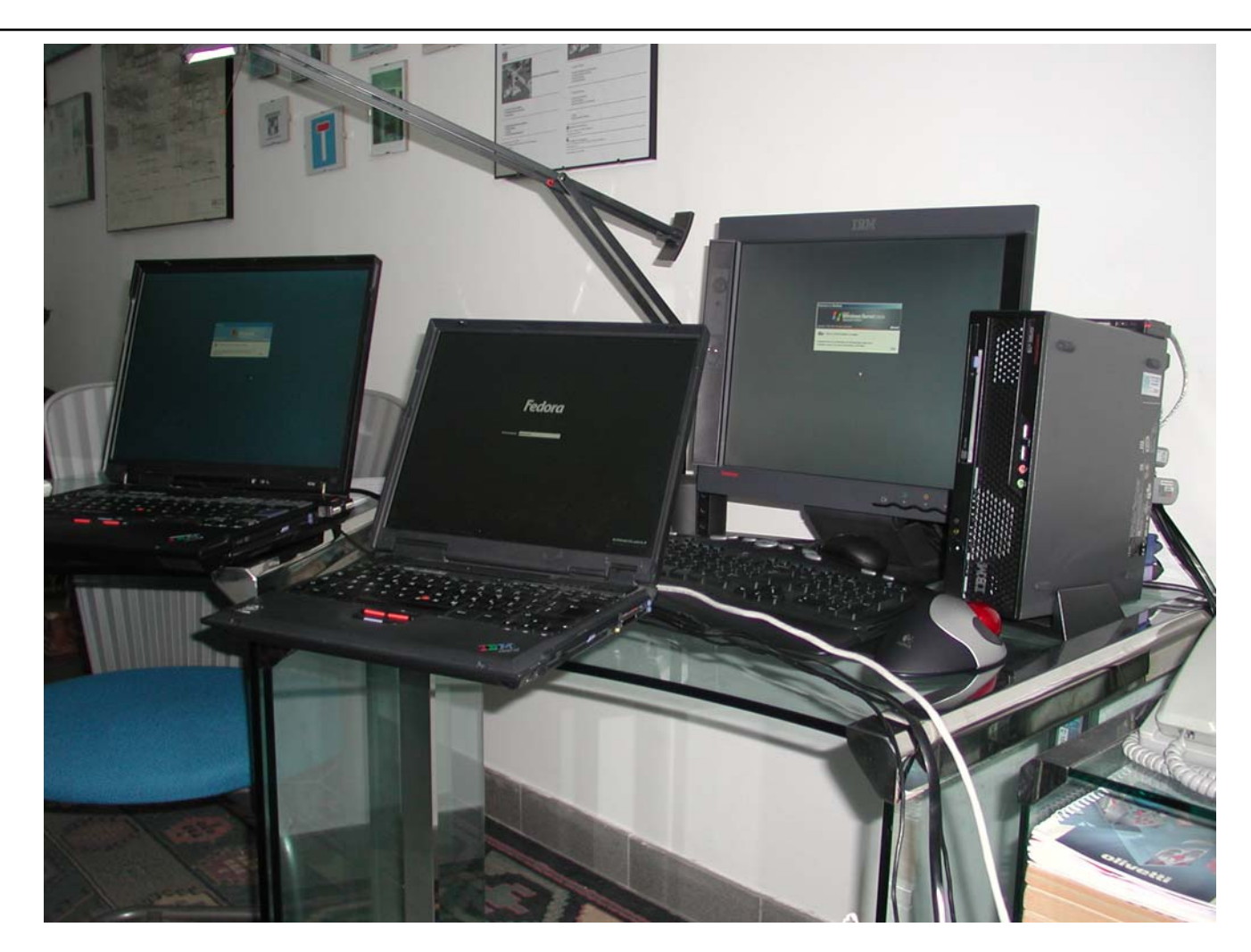

Uso di una procedura di autenticazione unificata per client Linux e Microsoft Windows su server Microsoft Windows. Enrico Renato Palmerini.